**Ouick Guide** 

SCHOOL ASSISTANT BY EDULOG

## WITH INTERNET EXPLORER OPENED, TYPE ADDRESS HTTP://BUSSTOP.MYIPS.ORG AND SELECT SCHOOL ASSISTANT

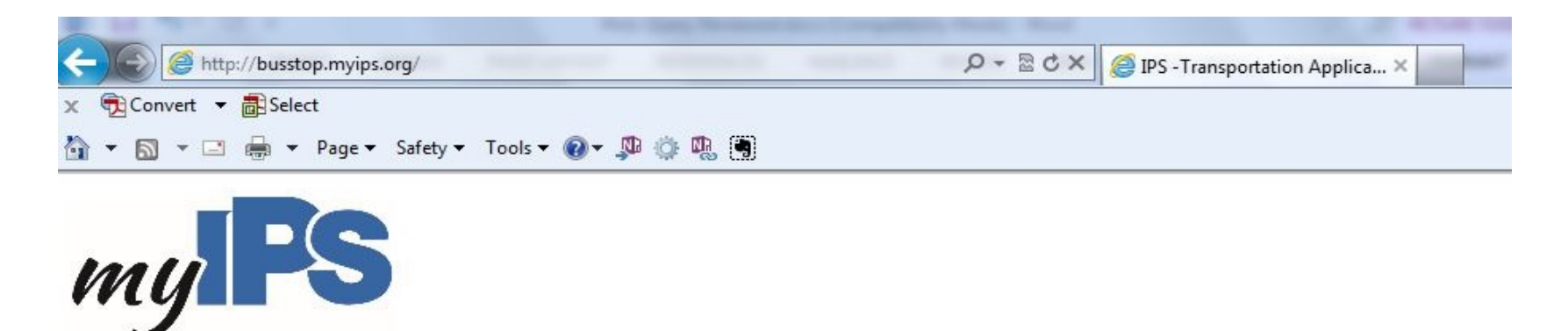

Please choose an application from the list below:

- WebQuery(Bus Stop Lookup) \*\* FALL 2014 \*\*
- School Assistant \*\* FALL 2014 \*\*
- •
- School Bus Delay Listing
- Online WebTrips
- IPS GPS SYSTEM

| 🥹 School Assistant - Mozilla Firefox                                    |                                |                                                                       |                                                                                                    |
|-------------------------------------------------------------------------|--------------------------------|-----------------------------------------------------------------------|----------------------------------------------------------------------------------------------------|
| Eile Edit View Hiştory Bookmarks Tools Help                             |                                |                                                                       |                                                                                                    |
| <> - E> · E> A http://busstop.ips.k12.ir                                | .us/edulog/weblookup/LogOn.jsp |                                                                       | 🏠 🕘 🛛 🚰 🕶 Google                                                                                      |
| 🔍 School Assistant                                                      |                                |                                                                       |                                                                                                    |
| $\bigcirc$ Do you want Firefox to remember the password for "sch090" on | k12.in.us?                     |                                                                       | <u>R</u> emembe                                                                                       |
| School Assistant<br>by edulog                                           | <text><text></text></text>     | Login:<br>User Name: so<br>Password: •<br>Change<br>Password:<br>Logi | Use user name<br>"sch" followed by<br>three digit school<br>number (sch000)<br>th090<br>Password: ips |

| 🥹 School Assistant - Mozilla Firefox                                                                 |                                                                                                    |                     |                     |
|----------------------------------------------------------------------------------------------------|----------------------------------------------------------------------------------------------------|---------------------|---------------------|
| <u>F</u> ile <u>E</u> dit <u>V</u> iew Hi <u>s</u> tory <u>B</u> ookmarks <u>T</u> ools <u>H</u> elp |                                                                                                    |                     |                     |
| < i> · · · · · · · · · · · · · · · · · ·                                                             |                                                                                                    | 😭 🕘 🚺 🕶 Goo         |                     |
| School Assistant                                                                                     |                                                                                                    |                     |                     |
| School Assistant<br>by edulog                                                                        |                                                                                                    |                     |                     |
|                                                                                                    | Choose <b>Quick Lookup</b> to see<br>information about Studie 1 - 2<br>Runs and Routes.<br>Choose <b>Map Display</b><br>School Assistant map | Select Application: | Map Display<br>Exit |
|                                                                                                    | Education I                                                                                                    | ogistics, Inc.      |                     |
|                                                                                                    |                                                                                                    |                     |                     |

## **Temporary Bus Pass**

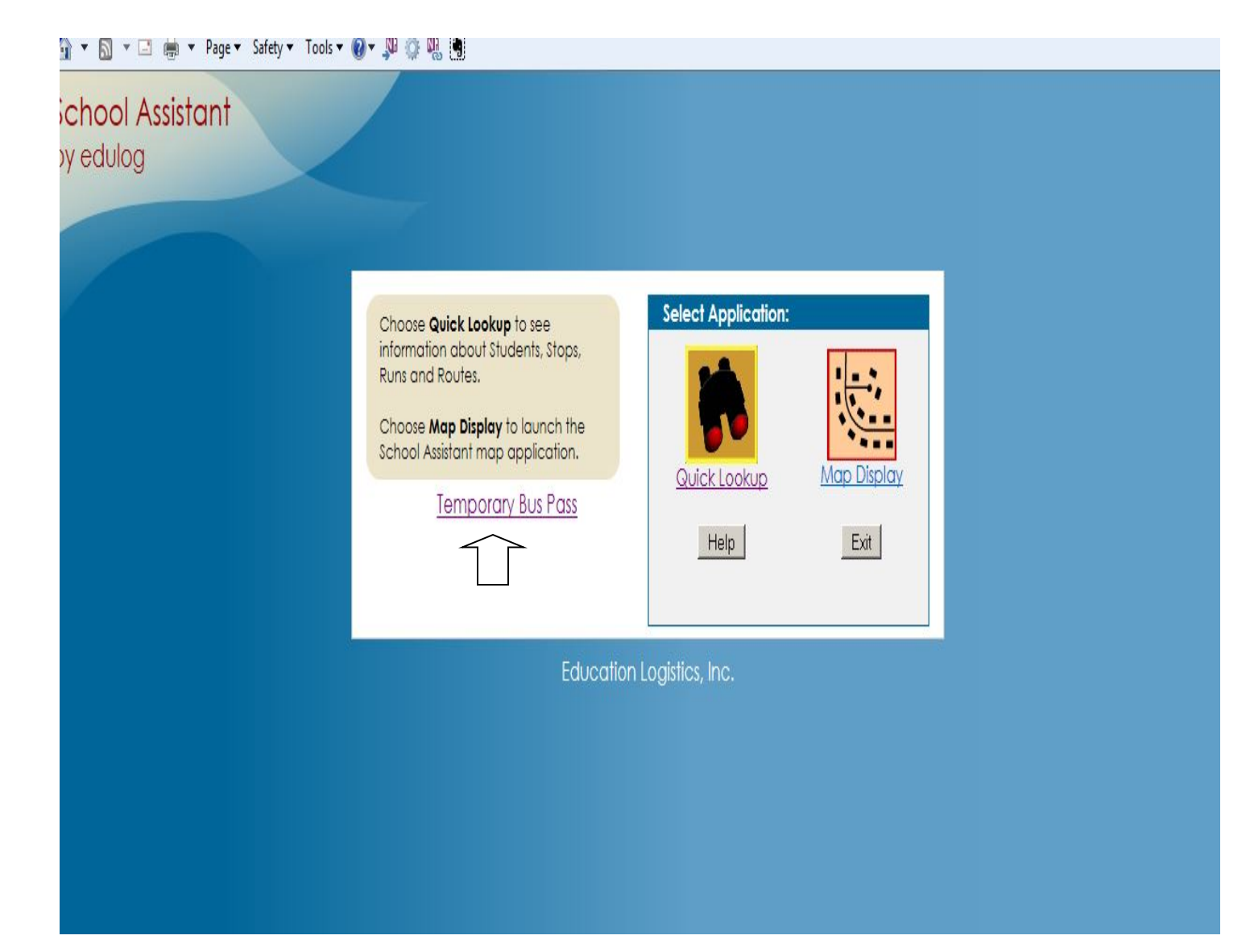

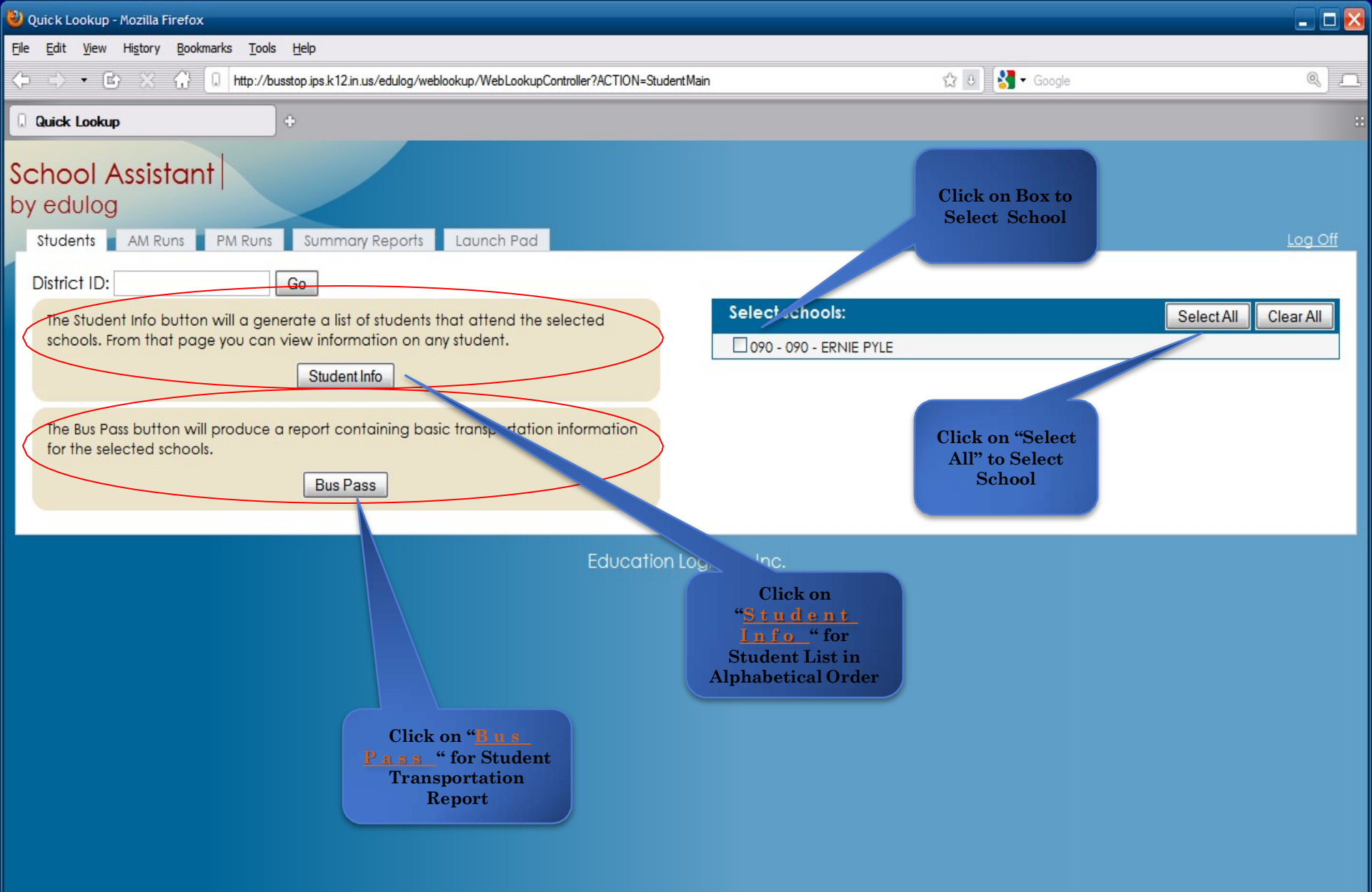

| 🥹 Quick Lookup - Mozilla Firef                                        | ox                                 |                    |                    |                         |                            |                      |                                  |
|-----------------------------------------------------------------------|------------------------------------|--------------------|--------------------|-------------------------|----------------------------|----------------------|----------------------------------|
| <u>File E</u> dit <u>V</u> iew Hi <u>s</u> tory <u>B</u> o            | okmarks <u>T</u> ools <u>H</u> elp |                    |                    |                         |                            |                      |                                  |
| $\Leftrightarrow$ $\Rightarrow$ $\bullet$ $\otimes$ $\Leftrightarrow$ | http://busstop.ips.                | k12.in.us/edulog/v | veblookup/WebLooku | pController?ACTION=bus  | Pass&setSchools=true 🖧 😃   | Google               | Q.]                              |
| 💻 Adobe Acrobat.com 🛛 💽 Adobe                                         | e Photoshop Expr B htt             | p://www.blu-ray.co | o 🔊 Engadget 💈     | Gmail: Email from Goog. | _ 🔧 Google Book Search     | ttp://maps.live.com/ | Scholar Scholar                  |
| Quick Lookup                                                          | +                                  |                    |                    |                         |                            |                      |                                  |
| School Assista<br>by edulog<br>Students AM Runs                       | nt<br>PM Runs Sun                  | nmary Reports      | Launch Pad         | "Br                     | us Pass<br>screen"         |                      | Log Off                          |
| <u></u>                                                               |                                    |                    | Student T          | ransportatior           | n Report                   |                      |                                  |
| Back                                                                  |                                    |                    |                    |                         |                            | Schools: 055         | Print<br>Number of Students: 512 |
| Last Name                                                             | First Name                         | School             | Grade Route        |                         | Stop Description           | Schools. 000         | Cover                            |
|                                                                       |                                    | 055                | (F \$270           | 8.26 AM                 | E 47TH ST & NORWALDO AV    |                      | MTWLIE00                         |
| ADAMS                                                                 |                                    | 055                | (F \$270           | 3:59 PM                 | E 47TH ST & NORWALDO AV    |                      | MTWUF00                          |
| AFRIKA                                                                | AK                                 | 055 (              | B5228              | 8.12 AM                 | PARKING LOT & OFFICE       |                      | MTWUF00                          |
| AFRIKA                                                                | I A K                              | 055 0              | 2 B5228            | 3:55 PM                 | PARKING LOT & OFFICE:      |                      | MTWUF00                          |
| AGNEW                                                                 | I JI                               | 055 (              | 3 \$269            | 8:24 AM                 | ROSSLYN AV & E 51ST ST:    |                      | MTWUF00                          |
| AGNEW                                                                 | L JI                               | 055 (              | 3 \$269            | 3:54 PM                 | ROSSLYN AV & E 51ST ST     |                      | MTWUE00                          |
| ALEXANDER                                                             |                                    | 055 0              | 5 B5228            | 8:15 AM                 | PARKING LOT & OFFICE:      |                      | MTWUF00                          |
| ALEXANDER                                                             |                                    | 055 0              | 5 B5228            | 3:55 PM                 | PARKING LOT & OFFICE:      |                      | MTWUF00                          |
| ALLEN                                                                 | I D IL                             | 055 0              | 05 \$199           | 8:34 AM                 | E 56TH ST & ROSSLYN AV:    |                      | MTWUF00                          |
| ALLEN                                                                 | I D IL                             | 055 (              | 05 <b>\$199</b>    | 3:53 PM                 | E 56TH ST & ROSSLYN AV:    |                      | MTWUF00                          |
| AMOS                                                                  | . /                                | 055 (              | B5232              | 8:33 AM                 | E 53RD ST & N COLLEGE AV;  |                      | MTWUF00                          |
| AMOS                                                                  | . /                                | 055 (              | )1 B5232           | 3:57 PM                 | E 53RD ST & N COLLEGE AV;  |                      | MTWUF00                          |
| AQUINO                                                                | I ZELLA                            | 055 0              | )2 \$270           | 8:31 AM                 | E 52ND ST & CAROLINE ST;   |                      | MTWUF00                          |
| AQUINO                                                                | I II ZELLA                         | 055 0              | 02 \$270           | 3:55 PM                 | E 52ND ST & CAROLINE ST;   |                      | MTWUF00                          |
| ARNETT                                                                | . <u>\$</u> N                      | 055 0              | 02 B5232           | 8:16 AM                 | E 48TH ST & CARROLLTON AV; |                      | MTWUF00                          |
| ARNETT                                                                | . <u>\$</u> N                      | 055 0              | 02 B5232           | 4:11 PM                 | E 48TH ST & CARROLLTON AV; |                      | MTWUF00                          |
| BAKER                                                                 | II. H                              | 055 (              | 6 B5228            | 8:15 AM                 | PARKING LOT & OFFICE;      |                      | MTWUF00                          |
| BAKER                                                                 | II. IH                             | 055 (              | 6 B5228            | 3:55 PM                 | PARKING LOT & OFFICE;      |                      | MTWUF00                          |
| BALDWIN                                                               | I P DN                             | 055 0              | )5 <u>\$269</u>    | 8:24 AM                 | ROSSLYN AV & E 51ST ST;    |                      | MTWUF00                          |
| BALDWIN                                                               | I P DN                             | 055 0              | )5 \$269           | 3:54 PM                 | ROSSLYN AV & E 51ST ST;    |                      | MTWUF00                          |
| BALDWIN                                                               | ISJEAN                             | 055 0              | )6 <u>\$269</u>    | 8:24 AM                 | ROSSLYN AV & E 51ST ST;    |                      | MTWUF00                          |
| BALDWIN                                                               | IN JISJEAN                         | 055 0              | )6 \$269           | 3:54 PM                 | ROSSLYN AV & E 51ST ST;    |                      | MTWUF00                          |
| BALLARD                                                               | I N NT                             | 055 0              | 02 B5232           | 8:11 AM                 | e 44th st & Guilford AV;   |                      | MTWUF00                          |
| BALLARD                                                               | I A NT                             | 055 0              | 02 B5232           | 4:13 PM                 | E 44TH ST & GUILFORD AV;   |                      | MTWUF00                          |
| BALLARD                                                               | , I DIA                            | 055 k              | CF B5232           | 8:11 AM                 | E 44TH ST & GUILFORD AV;   |                      | MTWUF00                          |
| BALLARD                                                               | . I CIA                            | 055 k              | CF B5232           | 4:13 PM                 | E 44TH ST & GUILFORD AV;   |                      | MTWUF00                          |
| BARNETT                                                               | A NA                               | 055 (              | B5232              | 8:10 AM                 | E 44TH ST & N COLLEGE AV;  |                      | MTWUF00                          |
| BARNETT                                                               | I N NA                             | 055 0              | B5232              | 4:15 PM                 | E 44TH ST & N COLLEGE AV;  |                      | MTWUF00                          |
| BAX                                                                   | H H H                              | 055 k              | CF B5232           | 8:31 AM                 | E 51ST ST & N PARK AV;     |                      | MTWUF00                          |
| BAX                                                                   | 1 8 1                              | 055 k              | CF B5232           | 3:56 PM                 | E 51ST ST & N PARK AV;     |                      | MTWUF00                          |

## 🔁 Convert 🔻 🗟 Select 💌 🛐 💌 🖃 🗮 💌 Page 👻 Safety 💌 Tools 👻 🔞 🖉 🦉 🦉 chool Assistant edulog Students AM Runs PM Runs Summary Reports Launch Pad Temporary Bus Pass Self of schools: Search District ID: 011 - 011 - EDGAR H. EVANS 014 - 014 - WASHINGTON IRVING First Name: 015 - 015 - THOMAS D. GREGG Search Last Name: 019 - 019 - FREDERICK DOUGLASS 020 - 020 - OTIS E, BROWN 021 - 021 - F FAY The Student Info button will generate a list of students that attend the selected schools. From that page you can view information on any student. 031 - 031 - JAMES A. GARFIELD 034 - 034 - ELEANOR SKILLEN Student Info 039 - 039 - WILLIAM MCKINLEY 042 - 042 - ELDER W. DIGGS The Bus Pass button will produce a report containing basic transportation information for 043 - 043 - JAMES WHITCOMB RILEY the selected schools. 044 - 044 - RIVERSIDE Bus Pass 048 - 048 - LOUIS B. RUSSELL JR. 049 - 049 - WILLIAM PENN 051 - 051 - JAMES RUSSELL LOWELL 054 - 054 - BROOKSIDE 055 - 055 - ELIZA A. BLAKER 057 - 057 - GEORGE W. JULIAN 058 - 058 - RALPH WALDO EMERSON 060 - 060 - WILLIAM A, BELL 061 - 061 - CLARENCE FARRINGTON 063 - 063 - WENDELL PHILLIPS

065 - 065 - RAYMOND F. BRANDES

## Where to find the Temporary Bus Pass

| 🥹 Quick Lookup - Mozilla Firefox                                                                                                    |                              | _ 🗆 🔀          |
|----------------------------------------------------------------------------------------------------|------------------------------|----------------|
| <u>File Edit View History Bookmarks Tools H</u> elp                                                                                                    |                              |                |
| C C C Mathematical C Mathematical C Mathematical Controller Controller Con | Schools=true 🕼 🕢 🔀 🗸 Google  | Q)             |
| 🔳 Adobe Acrobat.com 🛛 🖭 Adobe Photoshop Expr 🚯 http://www.blu-ray.co 📉 Engadget   🎖 Gmail: Email from Goog 🔧 Goo                                                                                                    | ogle Book Search             | >>             |
| Quick Lookup +                                                                                                    |                              | ::             |
| School Assistant<br>by edulog                                                                                                    |                              |                |
| Students AM Runs PM Runs Summary Reports Launch Pad                                                                                                    | Student                      | <u>Log Off</u> |
| Student List                                                                                                    | Info Screen                  | Print          |
| ΑΒΟΔΕΕΘΗΙΙΚΙΜΝΟΡΟΓ                                                                                                    | <u>R S T U V W X Y Z All</u> |                |

You can click the last name of a student in the report to see detailed information on that student. Click a column heading to sort the students by that column value. To view the student report summary go to the Summary Reports tab.

|                  |                   |               |              |                   | Schools: 055 | Number of Students: 11                      |                   |
|------------------|-------------------|---------------|--------------|-------------------|--------------|---------------------------------------------|-------------------|
| <u>Last Name</u> | <u>First Name</u> | <u>School</u> | <u>Grade</u> | Location          | Eligibility  | <u>Distance</u><br>to School<br><u>(mi)</u> | Address<br>Status |
| <u>ADAMS</u>     | <u> </u>          | 055           | KF           | 44 KINGSLF DR     | <u>0</u>     | 1.00                                        | matched           |
| AFRIKA           | I A K             | 055           | 02           | 5 OLEMAN DR       | <u>0</u>     | 0.57                                        | matched           |
| <u>AGNEW</u>     | 1 × 11            | 055           | 03           | 51 RALST NAV      | <u>0</u>     | 0.65                                        | matched           |
| ALEXANDER        | F H N             | 055           | 05           | 131 LEM AS CT     | <u>0</u>     | 0.65                                        | matched           |
| ALLEN            | K A IL            | 055           | 05           | 5648 VE ANOLA AV  | <u>0</u>     | 0.40                                        | matched           |
| ALSUM            | [ J EL            | 055           | 02           | 1327 L (DY ANN LA | <u>13</u>    | 0.15                                        | matched           |
| <u>ALSUM</u>     | [ J ELLE          | 055           | 06           | 1327 / IDY ANN LA | <u>13</u>    | 0.15                                        | matched           |
| <u>AMOS</u>      | 1 5               | 055           | 01           | 534? JL FORD AV   | <u>0</u>     | 0.50                                        | matched           |
| ANDERSON         | E J JS            | 055           | PK           | 617 E 13 VST      | <u>92</u>    | 8.69                                        | matched           |
| AQUINO           | K F 'ELLA         | 055           | 02           | 2' ( E 52) \ ST   | <u>0</u>     | 0.77                                        | matched           |
| ARNETT           | JSN               | 055           | 02           | 8 E 48TH          | <u>0</u>     | 1.23                                        | matched           |

Education Logistics, Inc.

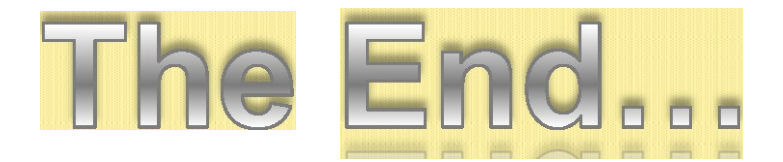

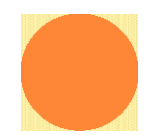

Author: Jos e Candelaria